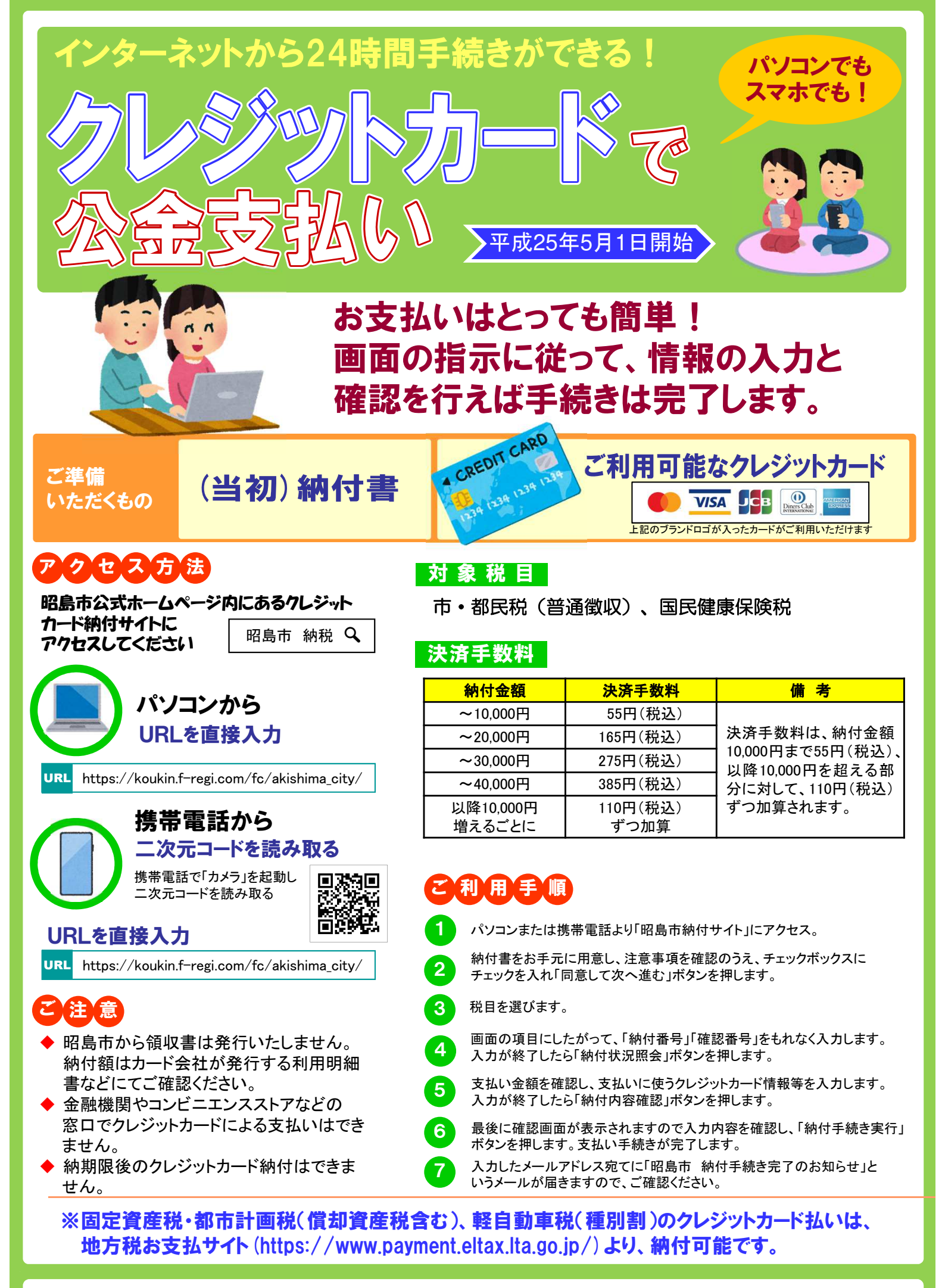

問い合わせ先

昭島市 市民部 納税課 収納係 (042-544-5111